# Comment modifier une publication déposée dans l'archive ouverte « Toulouse Capitole Publications »

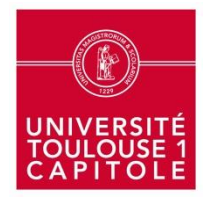

Service commun de la documentation - Juillet 2022

## Pour accéder à l'archive ouverte : <u>http://publications.univ-tlse1.fr/</u>

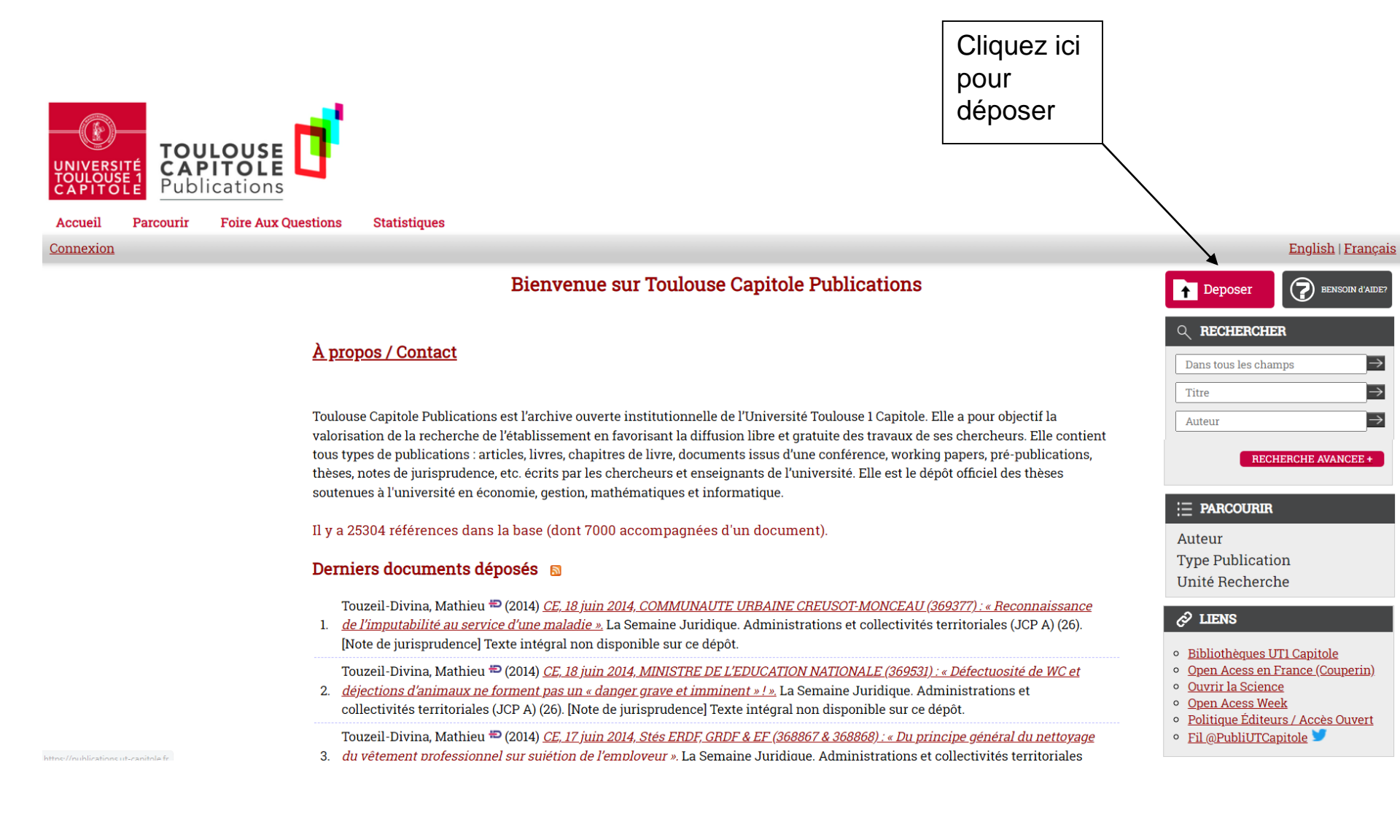

 Puis identifiez-vous avec votre identifiant et votre mot de passe vous permettant d'accéder à votre compte ENT

| IDENTIFIANT                                                                                            |  |
|----------------------------------------------------------------------------------------------------|--|
| <b>A</b> 1                                                                                             |  |
| MOT DE PASSE                                                                                           |  |
| <b>₽</b>                                                                                               |  |
| SE CONNECTER                                                                                           |  |
| Pour des raisons de sécurité, fermez votre navigateur après vous être connecté aux services protégés ! |  |
|                                                                                                    |  |
|                                                                                                    |  |
|                                                                                                    |  |

### Ou en passant par l'Intranet de l'Université : <u>https://intranet.ut-</u> capitole.fr/ - Outils numériques - Applications Formation Consulter Gérer Recherche × Ξ ADE - Réservation de salle Accès - Archipel Personnels × A . \_ . W Archipel Outils numériques ^ $\heartsuit$ Accès - Bibliothèque en ligne Apose - Structure des enseignements APOGEE ٥II ApoSE Matériel et logiciel $\heartsuit$ Systèmes et réseaux COMPILATIO - Anti-plagiat Accès - Toulouse Capitole Publications С TOULOUSE Outils bureautiques $\heartsuit$ DSPAM - Gestion des pourriels Actualités Outils pédagogiques Outils de gestion Econgés - Logiciel de gestion des demandes de • ECONGES ADE - Consultation planning congés annuels Applications .

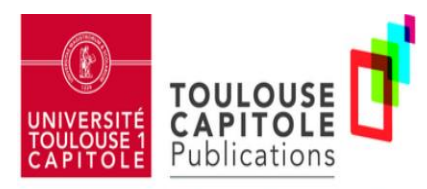

### Accueil Parcourir Foire Aux Questions

Statistiques

Bienvenue, MME NATHALIE NIES Mes Publications Gestion des données Profil Recherches sauvegardées Validation Administration Déconnexion

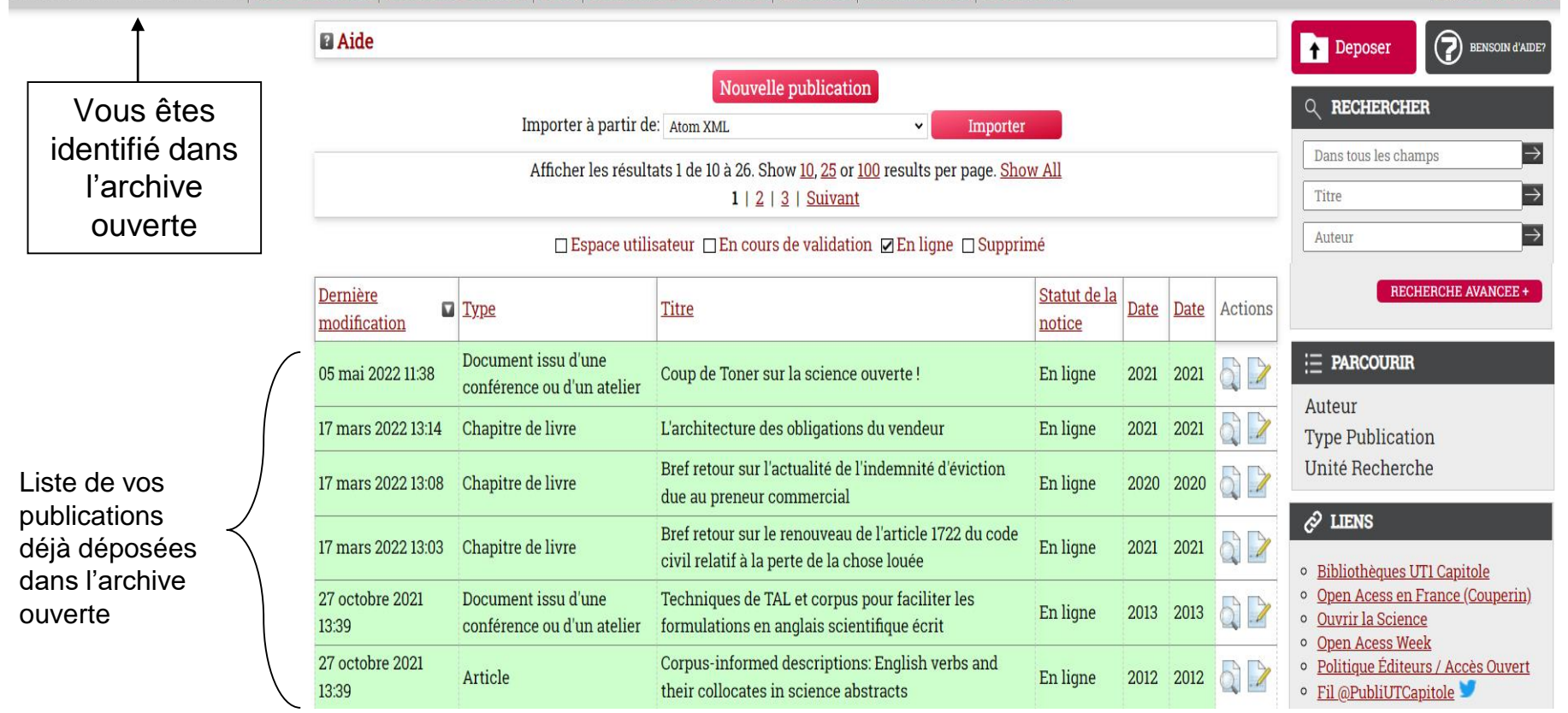

Cliquez sur la loupe à côté de la publication à modifier

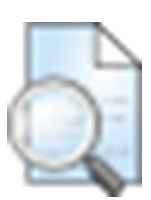

English | Français

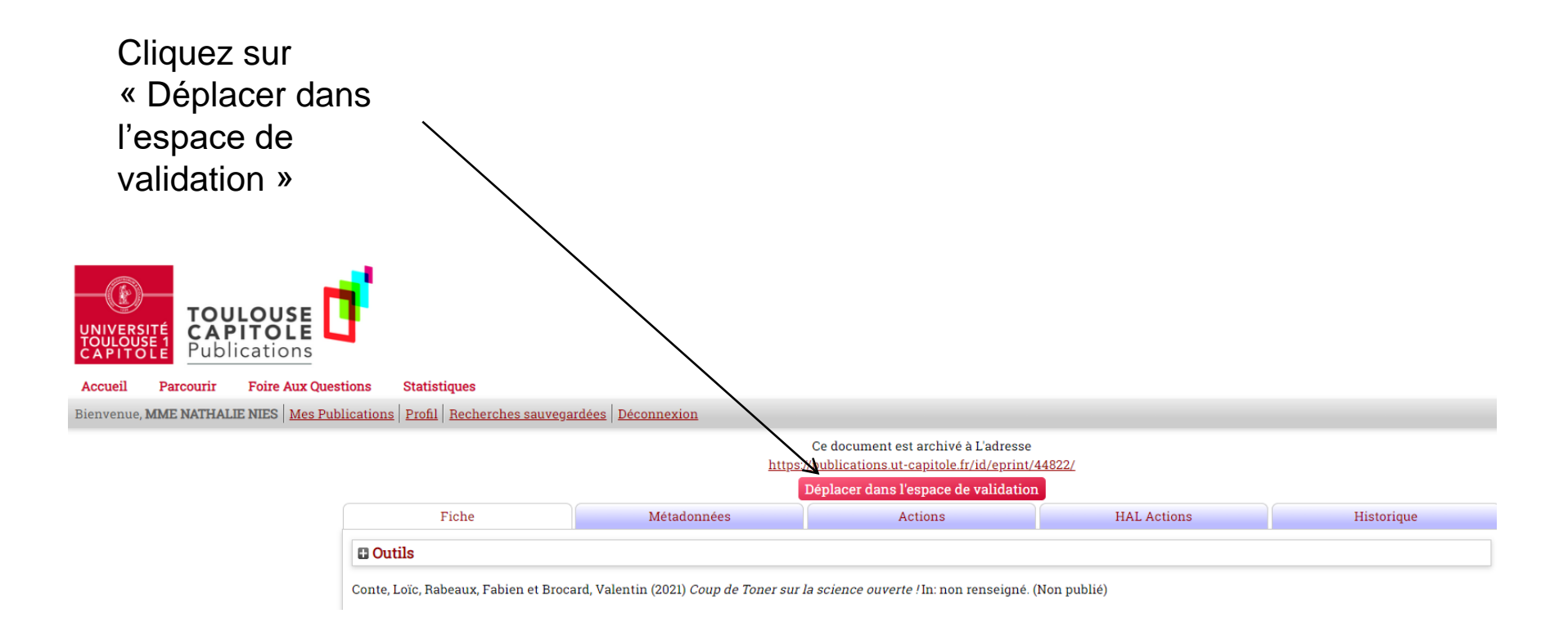

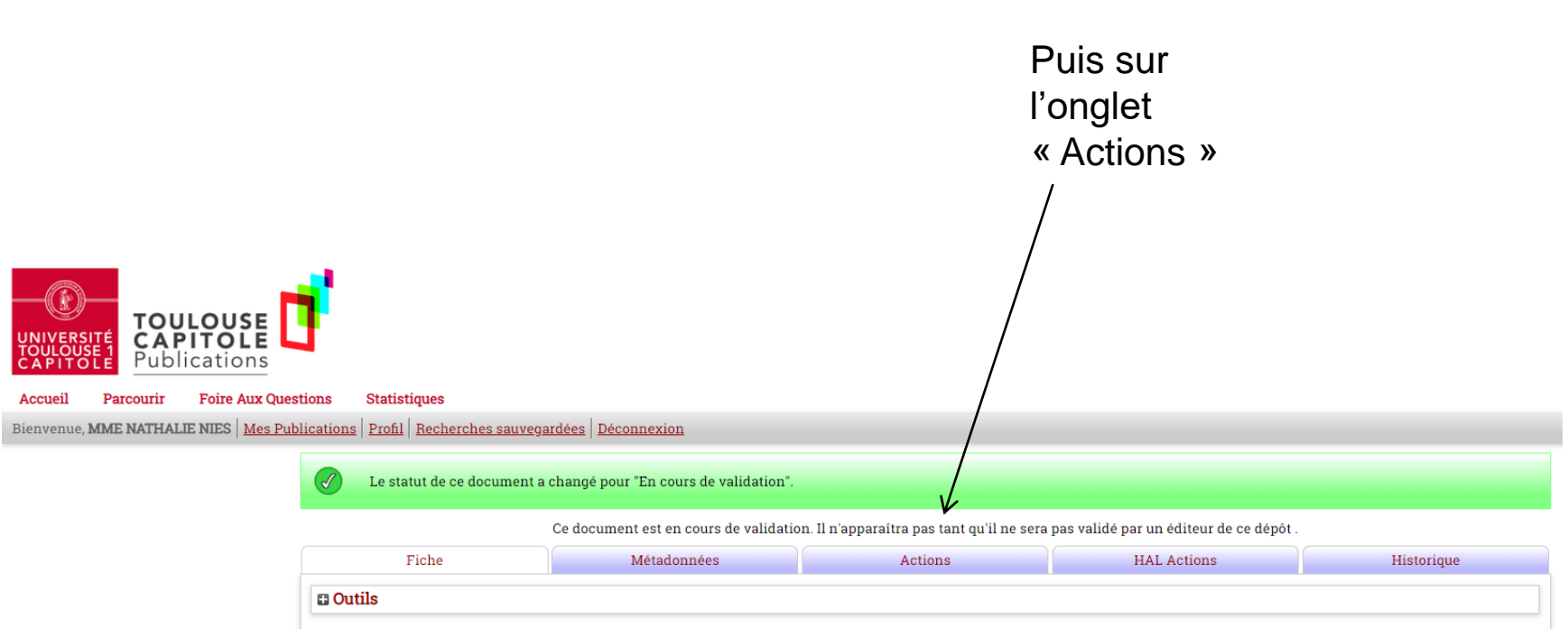

Conte, Loïc, Rabeaux, Fabien et Brocard, Valentin (2021) Coup de Toner sur la science ouverte ! In: non renseigné. (Non publié)

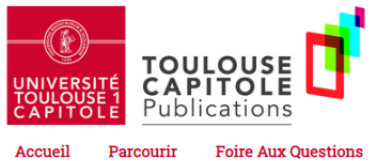

 Accueil
 Parcourir
 Foire Aux Questions
 Statistiques

 Bienvenue, MME NATHALIE NIES
 Mes Publications
 Profil
 Recherches sauvegardées
 Déconnexion

|   | Le statut de ce document a changé pour "En cours de validation".                                                                                                    |                                        |                     |             |            |  |  |  |  |
|---|----------------------------------------------------------------------------------------------------|----------------------------------------|---------------------|-------------|------------|--|--|--|--|
|   | Ce document est en cours de validation. Il n'apparaîtra pas tant qu'il ne sera pas validé par un éditeur de ce dépôt .                                                                                        |                                        |                     |             |            |  |  |  |  |
|   | Fiche                                                                                                    | Métadonnées                            | Actions             | HAL Actions | Historique |  |  |  |  |
|   | Nouvelle version L'utiliser pour soumettre une nouvelle version de ce document. Il sera créé une copie identique sur laquelle on pourra faire des changements. Le document et la nouvelle version seront liés |                                        |                     |             |            |  |  |  |  |
|   | Utiliser comme modèle Créer un nouveau document ayant celui en cours comme modèle. Il n'y aura pas de liens entre ces deux documents.                                                                         |                                        |                     |             |            |  |  |  |  |
| 7 | Déplacer dans l'espace de travail, seul l'auteur peut le modifier et le re-déposer.                                                                                                    |                                        |                     |             |            |  |  |  |  |
|   | Demande de suppression                                                                                                    | Demande à ce que ce document soit supp | primé de l'archive. |             |            |  |  |  |  |
|   | Exporter                                                                                                    |                                        |                     |             |            |  |  |  |  |
|   |                                                                                                    | Export Format                          | t ASCII Citation    | Exporter    |            |  |  |  |  |
|   |                                                                                                    |                                        |                     |             |            |  |  |  |  |
|   |                                                                                                    |                                        |                     |             |            |  |  |  |  |

Et sur « Déplacer dans l'espace de travail » Pour faire une modification, cliquez sur « Métadonnées »

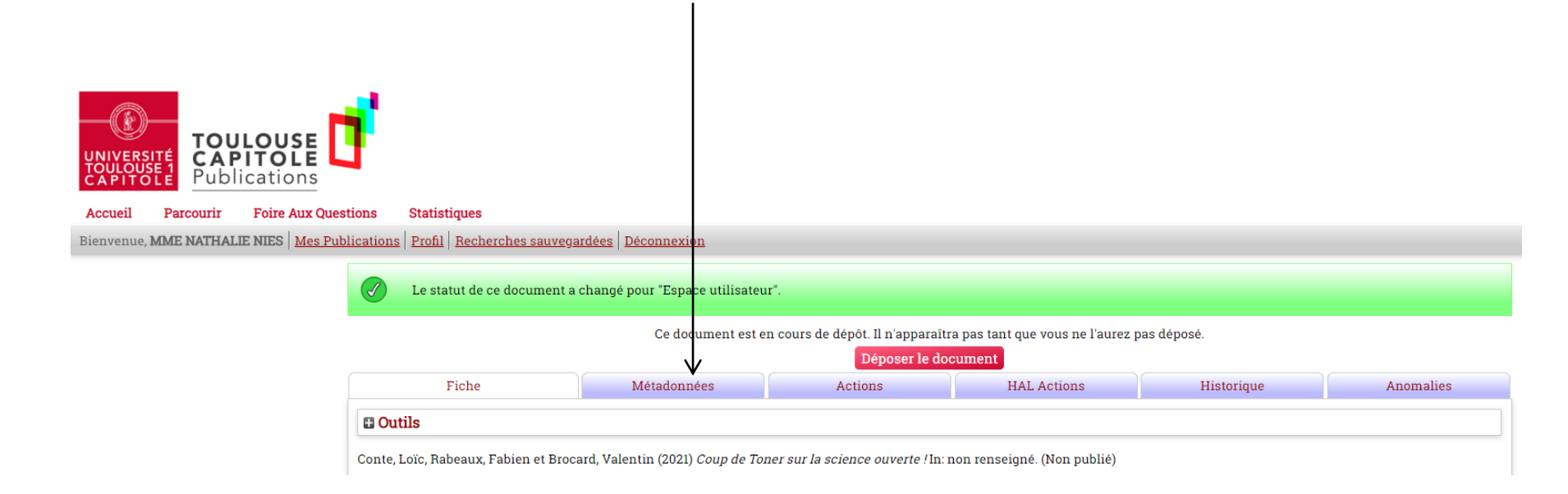

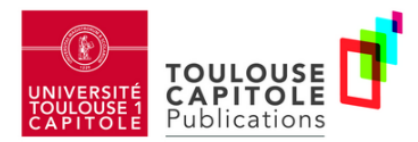

Accueil

Parcourir Foire Aux Questions Statistiques

Bienvenue, MME NATHALIE NIES Mes Publications Profil Recherches sauvegardées Déconnexion

Cette publication est verouillée pour vous permettre de la modifier (afin d'éviter qu'une autre personne ne l'édite en même temps que vous).

Ce document est en cours de dépôt. Il n'apparaîtra pas tant que vous ne l'aurez pas déposé.

| Déposer le document                                  |             |           |             |            |                       |  |  |  |  |
|------------------------------------------------------|-------------|-----------|-------------|------------|-----------------------|--|--|--|--|
| Fiche                                                | Métadonnées | Actions   | HAL Actions | Historique | Anomalies             |  |  |  |  |
| Туре                                                 |             |           |             |            | Editer la publication |  |  |  |  |
| Type: Document issu d'une conférence ou d'un atelier |             |           |             |            |                       |  |  |  |  |
| Télécharger                                          |             |           |             |            | Editer la publication |  |  |  |  |
|                                                      |             | · · · · · |             |            | 1                     |  |  |  |  |

Puis sur « Editer la publication »

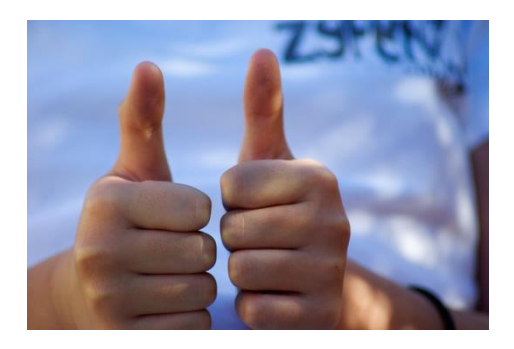

### Vous avez réussi !!

Vous pouvez faire vos modifications, par exemple :

- rajouter le texte intégral ullet
- rajouter des mots-clés
- changer le statut d'une publication •

et la redéposer en cliquant sur : Déposer le document

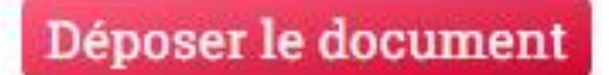